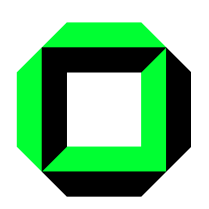

Universität Karlsruhe Intitut für theoretische Informatik Prof. Dr. P. H. Schmitt C. Engel, F. Werner

7. November 2006

# Praktikum Formale Entwicklung objektorientierter Software Übungsblatt 1

# Aufgabe 1

(optional) Installieren Sie sich das KeY System zu Hause.

- Loggen Sie sich (hier im Poolraum 305) ein.
- Laden Sie von der Praktikums-Webseite

http://i12www.ira.uka.de/~engelc/lehre/keypraktWS0607/

die Praktikums-Version des KeY Systems herunter.

- Folgen Sie der Installationsanleitung in der Datei README.install.source. Hierbei ist zu beachten, daß KeY in diesem Fall ohne das Together ControlCenter installiert wird.
- Starten sie das System mit bin/runProver.

Auf den Institutsrechnern ist KeY auf Ihren Accounts unter ~/KeY schon vorinstalliert. Sie koennen den KeY-Beweiser ueber ~/KeY/bin/runProver aufrufen. Diese Installation wird von uns aktuell gehalten, d.h. wir spielen hier notwendige Updates ein. Zu hause muessen Sie sich darum selber kuemmern, wir werden aber auf neuere Versionen hinweisen, sofern notwendig.

# Aufgabe 2

Um Ihnen das Arbeiten in der Gruppe zu erleichtern, sollen Sie das Revisionskontrollsystem Subversion (SVN) verwenden. Dieses bietet neben vielen weiteren Vorteilen, wie dem Rücksetzen auf einen älteren Stand oder dem Verfolgen von Änderungen, unter anderem die Möglichkeit, parallel an verschiedenen Aufgaben zu arbeiten und sie im Anschluss wieder zu einer zu verbinden.

Zunächst muss die SVN-Datenbasis eingerichtet mit dem Befehl svnadmin create --fs-type fsfs ~/svn eingerichtet werden. Dieser Schritt wurde auf den Praktikumsaccounts schon erledigt.

Nun legen wir das Praktikumsmodul an. Dazu gehen sie wie folgt vor:

```
mkdir praktikum
cd praktikum
mkdir -p uebungsblatt/1/
```

Führen Sie nun folgenden Befehl aus:

# svn import /home/keyprkt<nr>/praktikum/ file:///home/keyprkt<nr>/svn/praktikum/trunk -m 'Initialer Check-In'

import veranlasst SVN, das Verzeichnis /home/keyprkt<nr>/svn/praktikum und alle Verzeichnisse und Dateien, die es unterhalb dieses Verzeichnisses findet, in das Repository aufzunehmen.

-m spezifiziert einen Kommentar, der kurz die Änderungen beschreibt.

file:///home/keyprkt<nr>/svn/praktikum/trunk gibt den Namen des neuen Top-Level Verzeichnisses an, in diesem Fall praktikum/trunk. Die Namensgebung trunk für den Hauptpfad eines SVN-Projektes ist Konvention.

Verlassen Sie das Verzeichnis praktikum und legen Sie zwei neue Verzeichnisse, zum Beispiel mueller und meier, an. Wechseln Sie nach mueller und führen Sie folgenden Befehl aus:

#### svn checkout file:///home/keyprkt<nr>/svn/praktikum

ein anschließendes 1s praktikum/trunk sollte folgendes Bild liefern:

#### uebungsblatt

Wechseln Sie in das Unterverzeichnis praktikum/trunk und legen Sie dort eine Textdatei Gruppe<nr>.txt an, in der Sie die Namen der Mitglieder Ihrer Gruppe ablegen.

Als nächstes markieren Sie sie als hinzuzufügende Datei mit dem Befehl:

#### svn add Gruppe<nr>.txt

Beachten Sie bitte, dass die bisherigen Änderungen, noch nicht vom Repository übernommen wurden, dafür ist ein zusätzlicher Arbeitsschritt, das sogenannte Einchecken, notwendig.

Führen Sie vor jedem Einchecken zunächst eine Aktualisierung svn update Ihres Arbeitsverzeichnis (also z.B. mueller) durch. Somit ist sichergestellt, dass vor dem Einchecken, von anderen Mitgliedern der Gruppe, veränderte Dateien berücksichtigt werden und Sie nicht versehentlich, deren Änderungen eliminieren. Ein abschließendes

#### svn commit -m "das wurde geaendert"

legt die Änderungen im Repository mit dem übergebenen Kommentar (-m) ab.

Wechseln Sie ins Verzeichnis meier. Sofern Sie im vorherigen Arbeitschritt wie oben noch keine Version ausgecheckt haben, machen Sie das jetzt, andernfalls reicht auch ein einfaches svn update. Anschließend sollte sie auch hier in dem entsprechenden Unterverzeichnis die Datei Gruppe<nr>.txt vorfinden.

Ändern Sie nun Gruppe<nr>.txt an einer beliebigen Stelle ab und checken das Projekt erneut mit svn commit -m "Gruppe<nr>.txt geändert" ein. Wechseln Sie wieder in das Verzeichnis mueller. Führen Sie auch dort eine Änderung an Gruppe<nr>.txt durch und checken Sie diese ebenfalls ein. Dieses Mal wird das Einchecken fehlschlagen. Das liegt daran, daß zwischenzeilich schon eine Version von Ihnen eingecheckt wurde, die aktueller ist als die, auf der die Arbeitskopie im Verzeichnis mueller basiert. SVN verhindert so, daß Änderungen durch ältere Versionen eines Projekts wieder überschrieben werden.

Aktualisieren Sie deshalb ihre Arbeitskopie mit svn update. SVN versucht nun die Änderungen in Gruppe<nr>.txt, die Sie im Verzeichnis meier vorgenommen und zuvor eingecheckt haben, in die entsprechende Datei im Verzeichnis mueller einzubauen. Schlägt dieses fehl, weil z.B. in beiden Versionen die Datei an der gleichen Stelle abgeändert wurde, wird dies direkt in der betroffenen Datei vermerkt. Öffnen Sie deshalb Gruppe<nr>.txt und prüfen Sie, ob ein solcher Merge-Konflikt aufgetreten ist und falls ja, beseitigen Sie ihn. Ist das erledigt, kann SVN mit dem Befehl

#### svn resolved Gruppe<nr>.txt

mitgeteilt werden, daß der Konflikt aufgelöst wurde. Danach können die Änderungen, wie gewohnt, mit svn commit -m "das wurde geändert" eingecheckt werden.

Subversion erlaubt es Kopien eines Projekts zu erzeugen und diese ebenfalls wieder unter Versionskontrolle zu stellen. Wechseln Sie hierzu in den Unterverzeichnis praktikum und führen Sie svn mkdir abgabe aus. Den so erzeugten Unterverzeichnis werden Sie von nun an zur Abgabe der Übungsaufgaben nutzen. Befindet sich die Lösung beispielsweise im Unterverzeichnis trunk/uebungsblatt/1 kann sie mit dem Befehl

#### svn copy trunk/uebungsblatt/1 abgabe/

in das SVN-Verzeichnis abgabe/1 kopiert werden. Eine sehr empfehlenswerte Anleitung für Subversion ist:

http://svnbook.red-bean.com/

### Aufgabe 3

Machen Sie sich mit der Handhabung des KeY-Systems vertraut. Laden sie hierzu die KeY-Quicktour von der Praktikums-Website (http://i12www.ira.uka.de/~engelc/lehre/ keypraktWS0607/) herunter, und arbeiten Sie diese durch. Weitere nützliche Tips und Erklärungen zum Benutzen des KeY-Systems sind unter

http://i12www.ira.uka.de/~engelc/lehre/keypraktWS0607/private/usingKeY.ps

zu finden.

# Abgabe bis 08.11.

Es braucht pro Gruppe nur *eine* Lösung abgegeben werden. Die Abgabe der Übungsblätter erfolgt mit dem SVN System. Dazu legen Sie die abzugebenden Dateien im SVN ab und kopieren sie mit SVN in den Unterordner *abgabe/<nr> wie in Aufgabe 2 beschrieben.* Einige Aufgaben verlangen eine schriftliche Bearbeitung, diese ist dann je nach Komplexität als ASCII, html, ps- oder pdf-Dokument abzugeben. Auf *keinen* Fall im MS Word doc-Format.

Praktikums-Webseite: http://i12www.ira.uka.de/~engelc/lehre/keypraktWS0607/ Christian Engel: Email: engelc@ira.uka.de Frank Werner: Zi. 308, Tel. 608-7322, Email: werner@iti.uni-karlsruhe.de